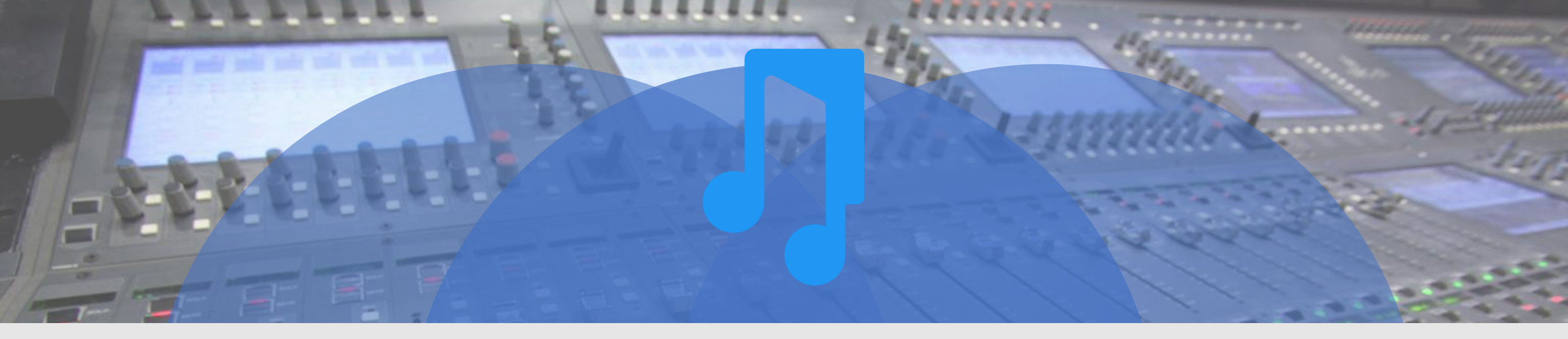

#### Files and Folders

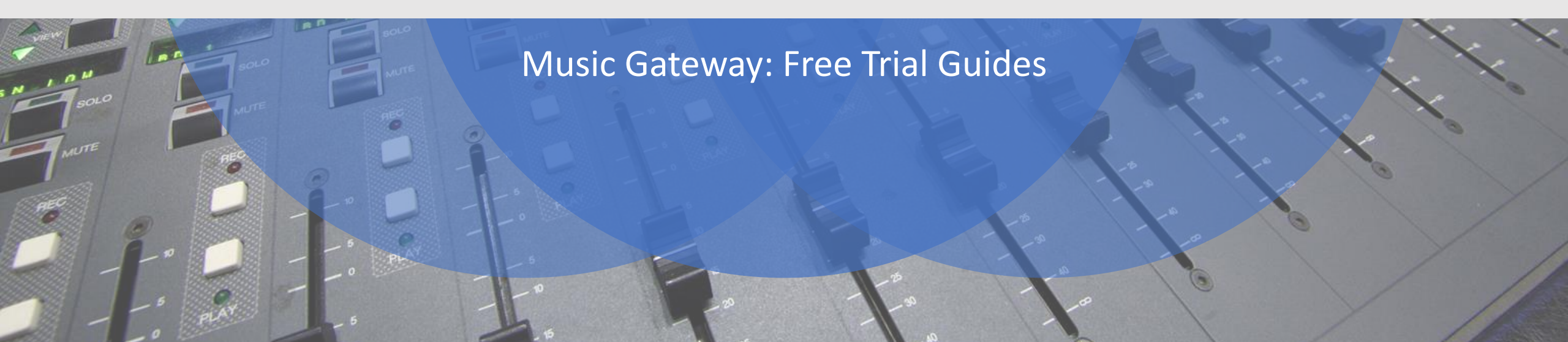

Today we're going to complete your Profile by adding your creative genius, making your music or project discoverable all around the world!

This starts within the Files header on the left-hand menu:

| ŋ  |                                 | ÷.                                                                                                    |
|----|---------------------------------|----------------------------------------------------------------------------------------------------|
| ŝ  | Dashboard                       | 133 1 1 1 1 1 1 1 1 1 1 1 1 1 1 1 1 1 1                                                                                                    |
| ß  | Files<br>Files<br>Audio Library | Andyparker<br>P London   Empowering Creatives                                                                                                    |
| Ş  | Database 4                      |                                                                                                    |
| Ţ, | Playlists                       | Bio 🖋 + Add Media                                                                                                    |
| 0  | Opportunities •                 | difficulty of 'getting your music out there', so I can sympathise with, help and support our growing creative community. Your success is our success, and I'm excited to be a part of<br>the journey! Creative Skills Guitar - Acoustic Guitar - Acoustic Guitar - Acoustic Song Writer |
| == | Projects 4                      |                                                                                                    |
| ă  | Sync Portal 4                   | Audio 🕀 Pop Rock                                                                                                    |
| ψĐ | Music Promotions                | 04+Alright       ×       Artist Development         03:34       Music Industry Consultancy                                                                                                    |
| ø  | Retail Distribution 4           | Industry Roles Music Industry Consultant                                                                                                    |
| Po | Account 4                       | Videos 🕀                                                                                                    |

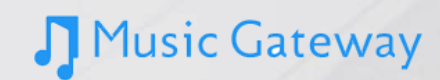

Click on 'Files' / 'Files' which will take you to the area where you can Upload Files (Music, Video and Images):

| ŋ       |                           |   | File Manager Audio Library                                       |                   | ÷                                                                                                    |
|---------|---------------------------|---|------------------------------------------------------------------|-------------------|----------------------------------------------------------------------------------------------------|
| یک<br>۲ | Dashboard<br>Files        | · | Start typing to select search filter or add keyword     my files |                   | Upload Files  New Folder  Add Youtube Video                                                                    |
|         | Files<br>Audio Library    |   |                                                                  | Size ≑ Uploaded 1 | <br><ul> <li>Add Vimeo Video</li> <li>my files</li> <li>Uploaded Avatars</li> <li>SOG</li> <li>Andy</li> </ul> |
|         | Database<br>Playlists     | 4 | Photos                                                           |                   | <br>Photos                                                                                                    |
| ©       | Opportunities<br>Projects | 4 |                                                                  |                   |                                                                                                    |

As you can see, there's the option to create a 'New Folder' within the Files section. This allows you to sort your uploads into different categories according to your needs.

Go ahead and create the various folders you need prior to starting your uploads to the platform (Example: Band, Album, Project, Photos, Videos).

Once this step is completed, click on the relevant folder you have created and then click 'Upload Files'. This will open up access to your computer, allowing you to upload the relevant content required for that particular folder.

You also have the option of uploading links to any YouTube or Vimeo content that's relevant to your projects.

#### Music Gateway

Remember, we're also giving you 500MB storage during your free trial, so be sure to use as much as you can by uploading your masterpieces to share with our passionate and motivated creative community!

#### Adding your Uploads to your Profile:

Now you've added all kinds of genius to the platform, it's time to add some of the best bits to your Profile which is the place where you'll first get 'checked out' by our community!

| IJ       |                       |                                                                                                    |
|----------|-----------------------|----------------------------------------------------------------------------------------------------|
| Ś        | Dashboard             | 183 1 1 18 1 1 1 1 1 1 1 1 1 1 1 1 1 1 1                                                                                                    |
| ß        | Files                 | Andyparker 📩                                                                                                    |
| A        | Database              | London Empowering Creatives                                                                                                    |
| 5        | Playlists             |                                                                                                    |
| 0        | Opportunities 4       | Bio 🦸                                                                                                    |
|          | Projects 4            | I'm the Head of Customer Success at Music Gateway and want to help all our creative's get the most from our platform. Being a passionate creative myself, I understand the difficulty of 'getting your music out there', so I can sympathise with, help and support our growing creative community. Your success is our success, and I'm excited to be a part of the journey!                                                                                                    |
| ă        | Sync Portal           | Read More Song Writer                                                                                                    |
| ψĐ       | Music Promotions      | Audio    Pop Rock  Pop Rock  Pup Rock  Pup Rock Pup Rock  Pup Rock Pup Rock Pup Ro |
| <b>S</b> | Retail Distribution 4 | 04+Alright                                                                                                    |
| Po       | Account •             | 00.34 ✔ Industry Roles                                                                                                    |
|          | Profile               | Videos ①                                                                                                    |

#### Music Gateway

Start by going into Profile from the Account tab on the left-hand menu. We're going to look at how to add Audio, but please note the process is the same for Videos and Images.

Click the '+' button to the right of Audio. You will then be presented with any folders you have created:

| ŋ                |   |    |                                                              |       |        | ÷ 🗅              |
|------------------|---|----|--------------------------------------------------------------|-------|--------|------------------|
| رُمَاً Dashboard |   |    |                                                              |       |        |                  |
| 🕒 Files          | 4 | Q. | Start typing to select search filter or add keyword ny files |       |        | 0 Selected Files |
| 🖧 Database       | 4 |    | FileName †                                                   | Title | Artist | Length Extension |
| Playlists        |   |    | Uploaded Avatars       C     SOG                             |       |        |                  |
| Opportunities    | • |    | 🗅 Andy                                                       |       |        |                  |
| Projects         | 4 |    | 🕒 Photos                                                     |       |        |                  |
| 🗂 Sync Portal    | 4 |    |                                                              |       |        |                  |

Click on the appropriate folder containing your music, select the track and then click 'Submit to Project'.

| A DESCRIPTION OF THE OWNER OF THE OWNER OF THE OWNER OF THE OWNER OF THE OWNER OF THE OWNER OF THE OWNER OF THE |   |                                                  |                  |             |        |                              |
|----------------------------------------------------------------------------------------------------|---|--------------------------------------------------|------------------|-------------|--------|------------------------------|
| η                                                                                                    |   |                                                  |                  |             |        | * 🖸                          |
| Dashboard                                                                                                    |   |                                                  |                  |             |        |                              |
| 🕒 Files                                                                                                    | 4 | Q Start typing to select search filter or add ke | yword            |             |        | 1 Selected File              |
| 🖧 Database                                                                                                    | 4 | my files / Andy FileName †                       | Title            | Artist      | Length | Upload to My Files Extension |
| Playlists                                                                                                    |   | 04 Alright way                                   | Alright original | Zenartra    | 3:34   | .wav 🌶                       |
| Opportunities                                                                                                   | 4 |                                                  | englit organi    | a condition | 0.04   | 1-2 of 2                     |
| Projects                                                                                                    | 4 |                                                  |                  |             |        |                              |

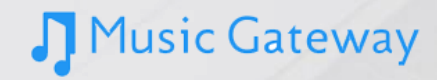

As if by magic, this Audio track will then appear on your Profile page. You can add multiple Audio tracks to your Profile as well as Videos and Images.

This is the chance to show the world what you're made of, so think about the audience you might be looking to reach and display the relevant content.

Show your best side and remember, you never get a second chance to make a first impression!

OK! Your profile is nearly complete, but there's just one thing missing: Playlists

In a couple of days, you'll receive the next step-by-step guide where I'll take you through Playlists and you'll complete your profile.

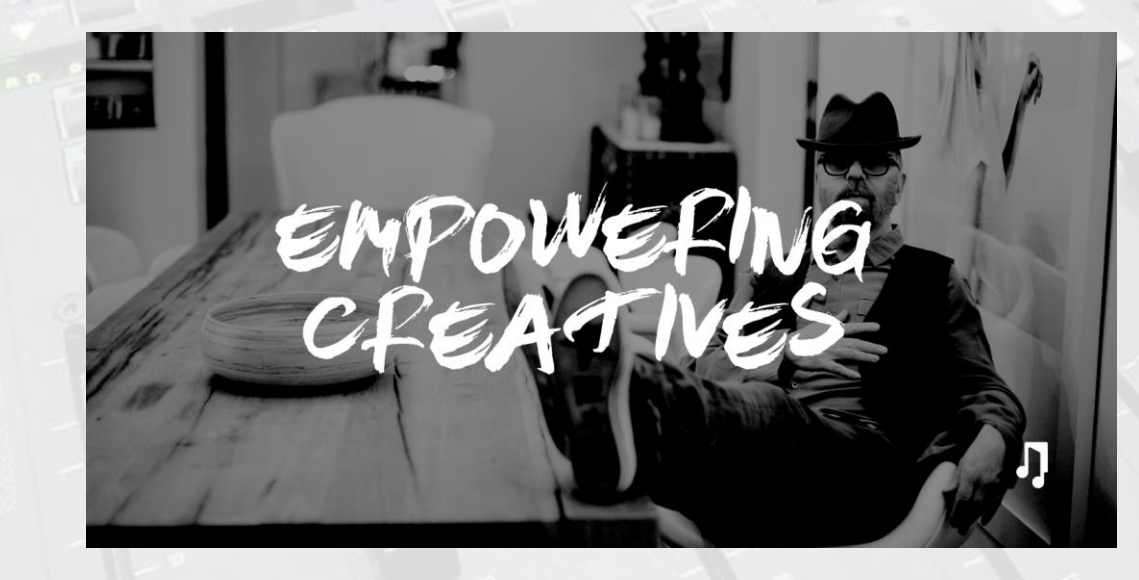

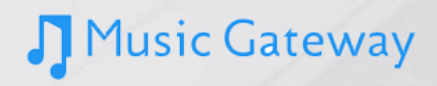